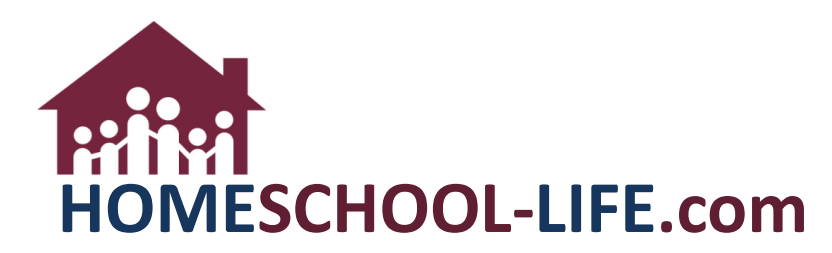

# Classroom Dashboard – Class Home Page Instructors

# TABLE OF CONTENTS

| I.   |    | Classroom Dashboard3                       |  |  |  |
|------|----|--------------------------------------------|--|--|--|
|      | A. | Login to your Private Homepage3            |  |  |  |
|      | Β. | Navigate to Instructor Classroom Dashboard |  |  |  |
| II.  |    | Edit Class Home Page3                      |  |  |  |
|      | A. | Navigate to Class Home Page3               |  |  |  |
|      |    | 1. General Info                            |  |  |  |
|      |    | 2. Registration                            |  |  |  |
|      |    | 3. Finance                                 |  |  |  |
|      |    | 4. Resources                               |  |  |  |
|      |    | 5. Grading9                                |  |  |  |
|      |    | 6. Assessments                             |  |  |  |
| III. |    | Class Roster11                             |  |  |  |
|      | Α. | View Class Roster                          |  |  |  |
|      | В. | Export Class Roster                        |  |  |  |
|      | C. | Email Parents & Students                   |  |  |  |
| IV.  |    | Course Syllabus12                          |  |  |  |
|      | A. | View Course Syllabus12                     |  |  |  |
| v.   |    | Class Description                          |  |  |  |
|      | A. | Enter/Edit Class Description13             |  |  |  |
| VI.  |    | Announcements13                            |  |  |  |
|      | A. | Enter/Edit Announcements                   |  |  |  |
|      | В. | Email Announcements                        |  |  |  |
| VII  |    | Assignments Overview                       |  |  |  |

```
HSL-2022-7-21 v1
```

| Α.    | View & Add Assignments | 14 |
|-------|------------------------|----|
| VIII. | Class Forum            | 15 |
| Α.    | View Class Forum       | 15 |
| В.    | Add New Class Forums   | 15 |

HSL-2022-7-21 v1

PAGE 2 of 15

#### I. Classroom Dashboard

- A. Login to your private home page
- B. Select **Classes** in the top navigation bar to access the classroom dashboard

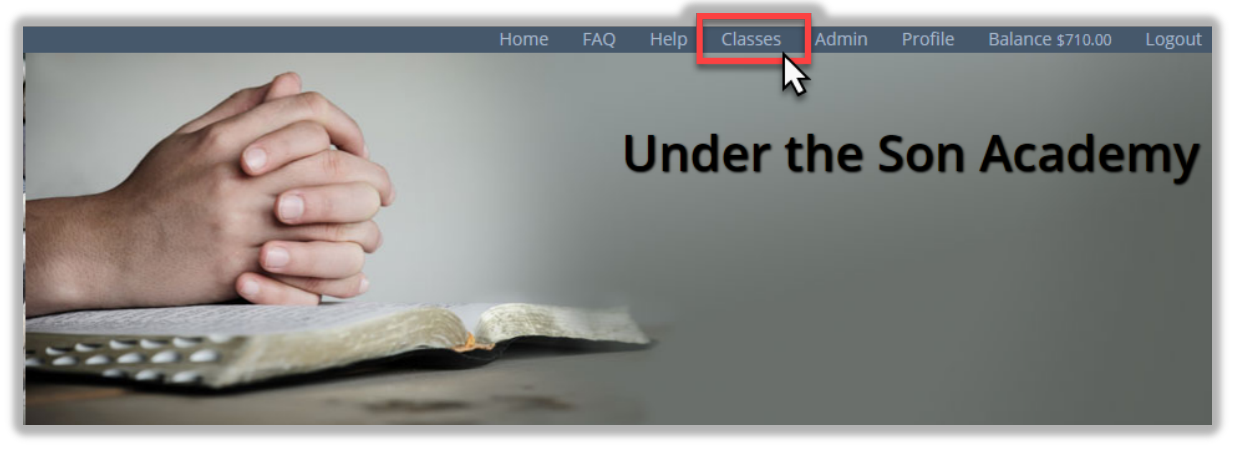

i. Select Instructor View in the dropdown

| JANE AUSTIN INSTRUC                                                                   | - Switch Dashboard View - |                                                                                                    |  |
|---------------------------------------------------------------------------------------|---------------------------|----------------------------------------------------------------------------------------------------|--|
| My Classes                                                                            | Assignnments              | 🖉 Instructional Media                                                                                                    |  |
| Adventures in Reading<br>Sep. 7, 2021 – May. 17, 2022<br>09:00 AM – 10:00 AM          | No Current Assignments    | No Current Media                                                                                                    |  |
| Adventures in Reading - *COPY*<br>Sep. 7, 2021 - May. 17, 2022<br>09:00 AM - 10:00 AM |                           | - Switch Dashboard View - 🔻                                                                                                    |  |
| Chemistry <b>O</b><br>Sep. 7, 2021 - May. 17, 2022                                    |                           | - Switch Dashboard View -                                                                                                    |  |
|                                                                                       |                           | Student View - Jane Austin<br>Student View - Sean Austin<br>Student View - Sally Austin<br>Student View - Dean Austin<br>Student View - Lilly Austin |  |

#### II. Edit Class Home Page

A. Select the class of your choice by selecting the **class title** and then the **hyperlinked name** of the class

| / Classes                                                                          | Chemistry Home Page                                                                                            |
|------------------------------------------------------------------------------------|----------------------------------------------------------------------------------------------------|
| <b>dventures in Reading</b><br>p. 7, 2021 – May. 17, 2022<br>:00 AM – 10:00 AM     | Instructor: Jane Austin                                                                                        |
| dventures in Reading – *COPY*<br>2p. 7, 2021 – May. 17, 2022<br>9:00 AM – 10:00 AM | Periods: 09:00 AM - 11:00 AM, 9th-12th (12-18 yrs), 9<br>Location: Classroom F<br>Instructor: Mrs. Jane Austin |
| hemistry (), 17, 2022<br>9:00 AM - 11:00 AM                                        |                                                                                                    |

1. Select the **General Info** tab at the top of the page

| EDIT CLASS - CHEMISTRY     |              |         |           |         |             |  |  |
|----------------------------|--------------|---------|-----------|---------|-------------|--|--|
|                            |              |         |           |         |             |  |  |
| General Info               | Registration | Finance | Resources | Grading | Assessments |  |  |
| * Class Title<br>Chemistry |              |         |           |         |             |  |  |

i. Enter/Edit information into Text Entry Boxes

| * Class Title   |  |  |
|-----------------|--|--|
| Chemistry       |  |  |
| Curriculum Used |  |  |
| Textbook Needed |  |  |
| ISBN            |  |  |
|                 |  |  |

ii. Enter/Edit **Class Description** by clicking inside the Course Description box

| Class Description                                                      |  |  |  |  |  |
|------------------------------------------------------------------------|--|--|--|--|--|
| O Source   Q ■ X □ ■ □ □ □ □                                           |  |  |  |  |  |
| B I U S ×₂ ײ I <sub>x</sub> ≟≣ ∷≣ ≪≣                                   |  |  |  |  |  |
| Styles - Format - Font - Size - A                                      |  |  |  |  |  |
| <u>This is a test</u>                                                  |  |  |  |  |  |
| Course Description: In this course, you are going to get a solid intro |  |  |  |  |  |

Select Save Changes (this will take you back to the classroom dashboard). You can choose Registration or Finance tab before saving to make other changes.

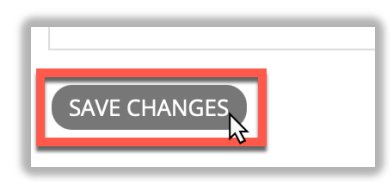

2. Select the **Registration** tab at the top of the page

| EDIT CLASS - CHEMISTRY |              |           |         |             |  |  |
|------------------------|--------------|-----------|---------|-------------|--|--|
|                        |              |           |         |             |  |  |
|                        |              |           |         |             |  |  |
| General Info           | Registration | Resources | Grading | Assessments |  |  |
| Waiting List Mes       | sage         |           |         |             |  |  |
|                        |              |           |         |             |  |  |

i. Select **Send Reminder Message** if you want to send a message to your students before the first day of classes

| Send Reminder Message |    |    |
|-----------------------|----|----|
| 3 Days                | ₽. | \$ |
| × · · · · · ·         |    |    |

ii. Enter/Edit Reminder Message by clicking inside the text box

| Reminder Messa | age                                            |                            |            |                |
|----------------|------------------------------------------------|----------------------------|------------|----------------|
| Source         | 3 <b>n</b> X C                                 |                            | ← ≁ Q      | btà I 📰 I ABC▼ |
| В <u>I U</u>   | <del>S</del> × <sub>2</sub> × <sup>2</sup>   2 | <b>Z</b> <sub>×</sub> ≟≡ ⊨ | ∰E ∯E   99 | 2 2 3 8        |
| Styles -       | Format -                                       | Font -                     | Size - A   | - A- X 3       |
|                |                                                |                            |            |                |
|                |                                                |                            |            |                |

iii. Select Save Changes

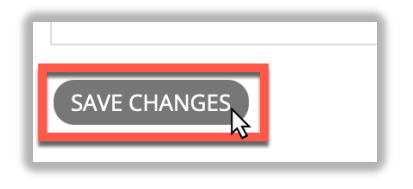

3. Select the **Finance** tab at the top of the page

| EDIT CLASS - CHEMISTRY          |              |         |           |         |             |  |
|---------------------------------|--------------|---------|-----------|---------|-------------|--|
|                                 |              |         |           |         |             |  |
|                                 |              |         |           |         |             |  |
| General Info                    | Registration | Finance | Resources | Grading | Assessments |  |
| Notes to Admin<br>testing again |              |         |           |         |             |  |

i. Include any information containing costs for the class, equipment needed, etc. in this box, that should be passed on to the Administrator

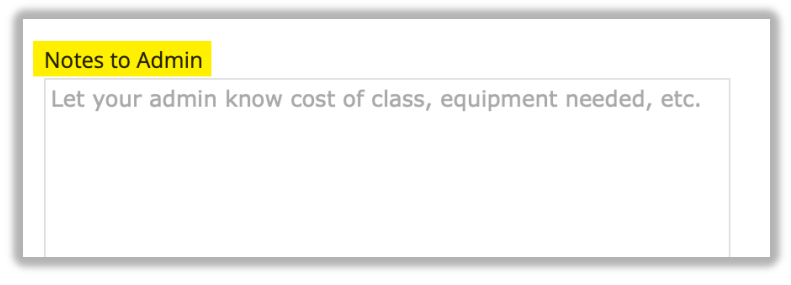

4. Select the **Resources** tab at the top of the page

| EDIT CLASS - CHEMISTRY |                |                   |             |  |  |  |
|------------------------|----------------|-------------------|-------------|--|--|--|
| Resource               |                |                   |             |  |  |  |
|                        |                |                   |             |  |  |  |
| General Info Regist    | ration Finance | Resources Grading | Assessments |  |  |  |
|                        |                |                   |             |  |  |  |
| SORT LABEL             | CATEGORY       | RESOURCE          |             |  |  |  |
| test                   |                | View JPG 🗋        |             |  |  |  |

To view the resource, select the hyperlink (see 1 below). To add a resource, select +Add Resource (see 2 below). After selecting +Add Resource, make sure all changes are saved prior to this point before selecting Ok.

| C | Resource 2      |          |                              |          |              |             |         |        |  |
|---|-----------------|----------|------------------------------|----------|--------------|-------------|---------|--------|--|
|   | General         | Info     | Registrat                    | ion      | Finance      | Resources   | Grading | Assess |  |
|   | SORT LABEL CATI |          |                              | RESOURCE |              |             |         |        |  |
|   | I               | test     |                              |          |              | View JPG    |         |        |  |
|   | test Vide       |          | Videos https://www.youtube.c |          |              | om/playlist |         |        |  |
|   | Ţ               | Class Su | upply List Supp              |          | olies Needed | View JPG 🗋  |         |        |  |
|   |                 |          |                              | _        |              |             |         |        |  |

WARNING: this process requires navigating to a different page. Any changes not yet saved on any tabs for this class will be lost! Are you sure you wish to continue? Cancel OK

ii. To edit a resource, select the name of the document

| ( | General Info |                   | Registration |                 | Finance | Resource    | s Grad                 |  |  |
|---|--------------|-------------------|--------------|-----------------|---------|-------------|------------------------|--|--|
|   | SOR          | LABEL             |              | CATEGORY        |         | RESOURCE    |                        |  |  |
|   | 1            | test              |              |                 |         | View JPG 🗋  |                        |  |  |
|   | 1            | test              |              | Videos          |         | https://www | https://www.youtube.co |  |  |
|   | 1            | Class Supply List |              | Supplies Needed |         | View JPG 🗋  |                        |  |  |
|   |              |                   |              |                 |         |             |                        |  |  |

iii. Add a document by providing a URL or choosing a file from your computer

| Provide URL                |                                                                                 |
|----------------------------|---------------------------------------------------------------------------------|
| http://www                 |                                                                                 |
| - OR -                     |                                                                                 |
| Replace File (allowed ext  | <mark>ensions:</mark> csv, doc, docx, dot, gif, heic, heif, htm, html, jpeg, jp |
| Choose File no file select | <mark>ed</mark>                                                                 |

iv. Select Update or Update & Change to save changes

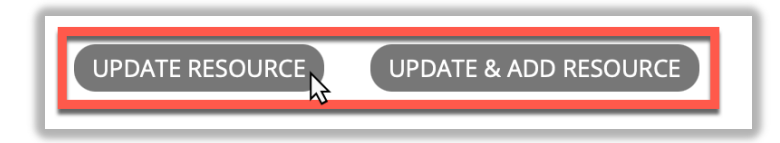

v. <u>Note:</u> If you add a category to a resource, the resource will be located on the resource tab of the class home page. If no category is assigned, then the resource will be located at the top of the class home page under the class roster.

| 🖄 Assignments   | 🖉 Resources    | 🖉 Instructional Media |
|-----------------|----------------|-----------------------|
|                 |                |                       |
| RESOURCES       |                |                       |
|                 | D (1 RESOURCE) |                       |
| 🗋 Supplies List |                |                       |
|                 |                |                       |
|                 |                |                       |
|                 |                |                       |
|                 |                |                       |

5. Select the Grading tab at the top of the page

| EDIT CLASS - CHEMISTRY                                       |              |         |           |         |             |  |  |  |
|--------------------------------------------------------------|--------------|---------|-----------|---------|-------------|--|--|--|
|                                                              |              |         |           |         |             |  |  |  |
|                                                              |              |         |           |         |             |  |  |  |
| General Info                                                 | Registration | Finance | Resources | Grading | Assessments |  |  |  |
| Notify Instructor each time a student uploads an assignment. |              |         |           |         |             |  |  |  |

i. Select the type of grading scale that you want to use

| Grading Scale       |    |
|---------------------|----|
| Standard Letter +/- | \$ |
| Grade Precision     |    |
| 2 (99.99%)          | \$ |

ii. To view the different styles of grading or to add a new grading scale, select **Grading Scales** 

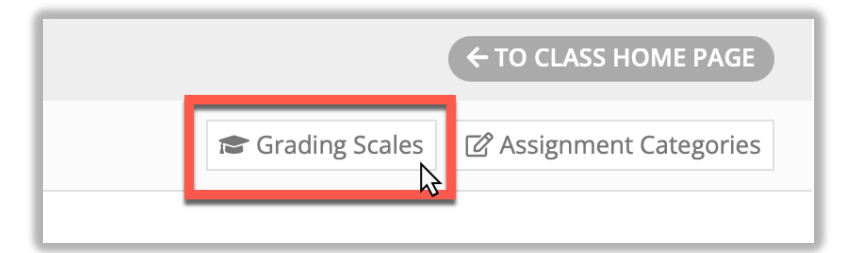

a. Make sure all changes are saved prior to this point before selecting **Ok** 

WARNING: this process requires navigating to a different page. Any changes not yet saved on any tabs for this class will be lost! Are you sure you wish to continue?

Cancel OK

iii. To add a new assignment category, select Assignment Categories

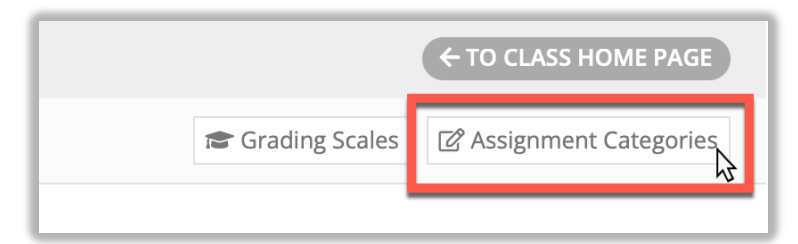

iv. Enter/Edit Grade Report Options

| 05/21    | /2022        |             |      |  |    |
|----------|--------------|-------------|------|--|----|
| 05/31    | 2022         |             |      |  |    |
| Report ( | lass Descrip | otion       |      |  |    |
|          |              |             |      |  |    |
|          |              |             |      |  |    |
|          |              |             |      |  | 1. |
| 🔽 Inclu  | de Assignme  | ent Details | 5    |  |    |
| 🗌 Inclu  | de Assessm   | ents        |      |  |    |
| 🗌 Inclu  | de Attendan  | ce Summ     | ary  |  |    |
| 🗌 Inclu  | de Instructo | r Informa   | tion |  |    |
|          |              |             |      |  |    |

6. Select the Assessments tab at the top of the page

| EDIT CLASS - CHEMISTRY                                                   |               |              |           |         |             |  |  |  |
|--------------------------------------------------------------------------|---------------|--------------|-----------|---------|-------------|--|--|--|
|                                                                          |               |              |           |         |             |  |  |  |
|                                                                          |               |              |           |         |             |  |  |  |
| General In                                                               | o Registra    | tion Finance | Resources | Grading | Assessments |  |  |  |
| Select all Categories you wish to include in Assessments for this class. |               |              |           |         |             |  |  |  |
| ASSE                                                                     | SSMENT CATEGO | RY           |           |         |             |  |  |  |

i. Check the boxes next to the assessments you want to use. To add additional assessments, click on the Assessment Categories.

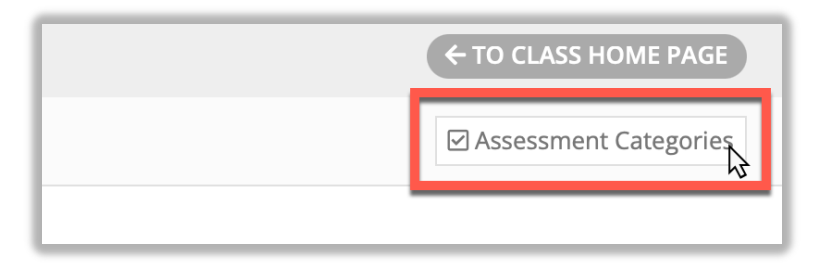

a. Select **Save Changes** (Makes sure all changes are saved prior to this point before selecting **Ok**)

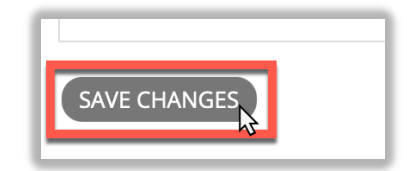

#### III. Class Roster

A. On the Class Home Page, select View Class Roster

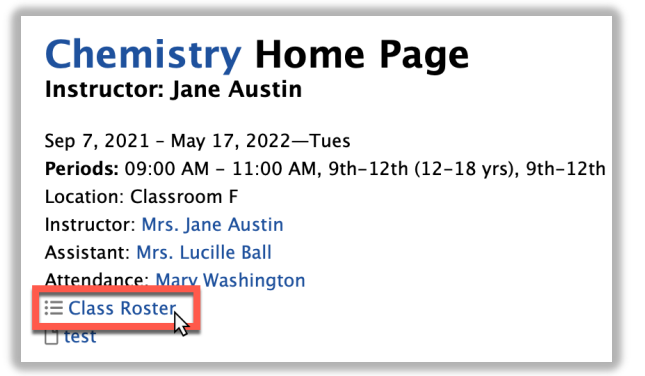

B. To view hiding details in the roster, such as allergies or special needs, select **Export to Excel** 

| ← TO CLASS HOME PAGE |   |
|----------------------|---|
| Ð                    | 1 |
|                      | _ |

C. To email a parent, select the box next to the parent's name. To also email the student, highlight and copy their email. Select **Email Selected Parents** and paste the student's email in the **Email Also To** box.

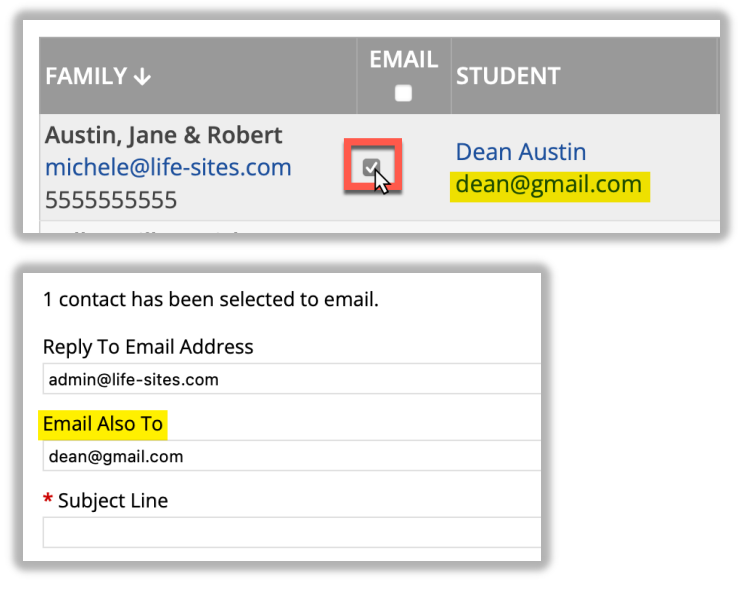

## IV. Course Syllabus

A. Select Syllabus (To add course syllabus, refer to Section II, 4: Adding Resources)

| Chemistry Home Page                                                                                                    |                     |        |  |  |  |  |  |
|----------------------------------------------------------------------------------------------------|---------------------|--------|--|--|--|--|--|
| Sep 6, 2022 - May 16, 2023—Tues<br>Period: 09:00 AM - 11:00 AM, 9th-12th (12-18 yrs)<br>Location: Classroom F<br>Instructor: Mrs. Jane Austin<br>Assistant: Mrs. Lucille Ball<br>Attendance: Mary Washington<br>E Class Roster<br>Ptoot |                     |        |  |  |  |  |  |
| 🕜 Assignments                                                                                                    | 🕜 Resources         | 🖒 Inst |  |  |  |  |  |
| RESOURCES SUPPLIES NEEDED (1 RESOURCE)                                                                                                    |                     |        |  |  |  |  |  |
| Class Supply Li                                                                                                    | 🗋 Class Supply List |        |  |  |  |  |  |
| Course Syllabu                                                                                                    |                     |        |  |  |  |  |  |

#### V. Class Description

A. To edit or add new information, select the pencil next to Class Description

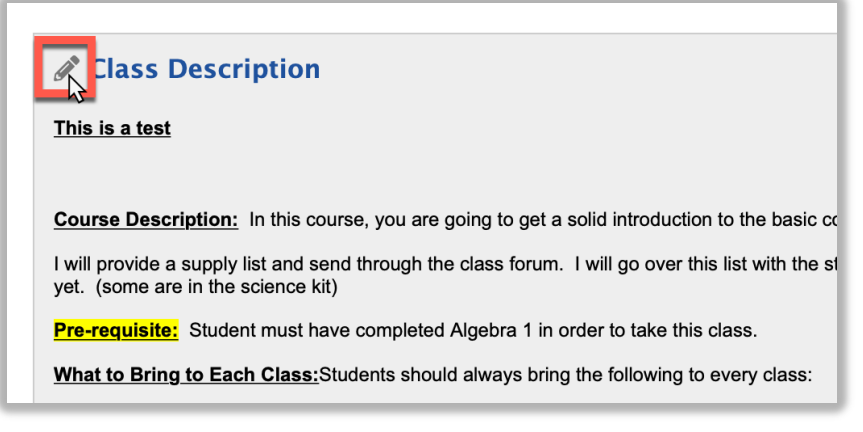

1. It will drop down into a text box

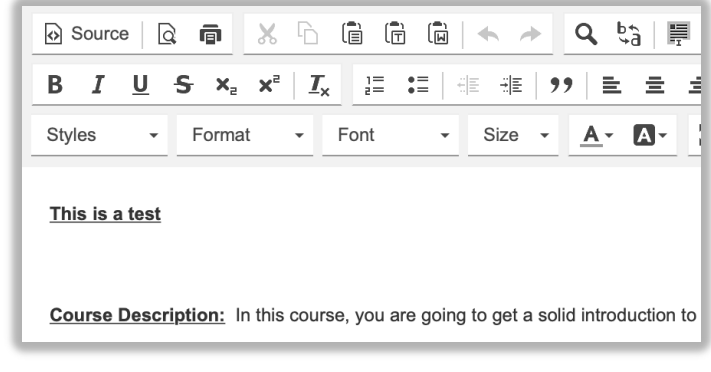

2. Select Save Changes

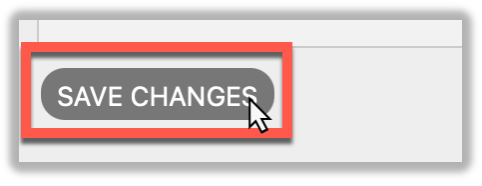

#### VI. Announcements

A. To edit or add new information, select the pencil next to Announcements

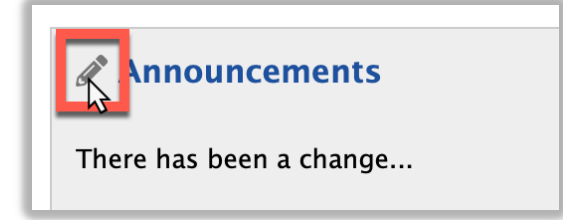

1. It will drop down into a text box

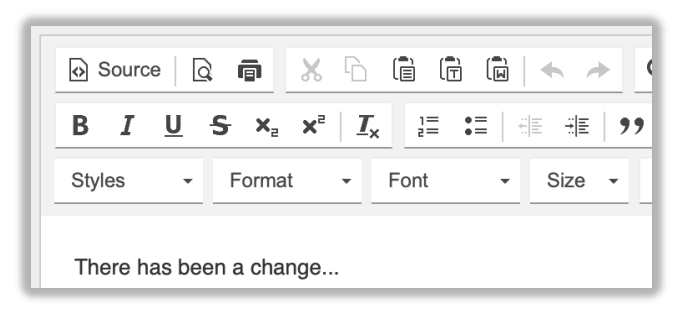

2. Select Save Changes

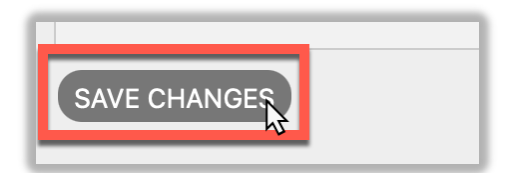

B. To send out a new announcement, select Email or SMS

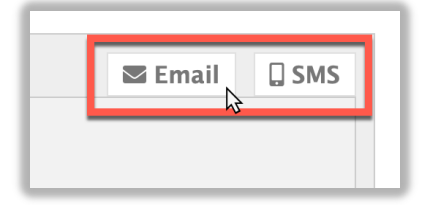

#### VII. Assignments Overview

A. View assignments by selecting the **Assignment Title (see 1 below)**. Add a new assignment by selecting **+Add New Assignment (see 2 below)** 

|   | 🖉 Assignments   | 🖉 Resources | 🖉 Instructional Med | ia 🖄 Attendance | Assessments         | 😂 Grades |             |                |
|---|-----------------|-------------|---------------------|-----------------|---------------------|----------|-------------|----------------|
|   |                 |             |                     |                 |                     |          | 2           | 🖿 Assignment 💦 |
|   | ASSIGNMENT      |             | RESOURCES           | DUE DATE        | STUDENT UPLOAD      | s        | POINTS      | EMAIL          |
| H | PAST (6 ASSIGNM | MENTS)      |                     |                 |                     |          |             |                |
| Ľ | Lat s: lab      |             |                     | 9/14 12:00am    | 1 Student as of 8/4 | 02:49pm  | 21 Possible |                |
| L | Tests: test     |             |                     | 11/11 12:00am   | 0 Students          |          | 25 Possible |                |

## VIII. Class Forum

A. Select the thread of your choice to view the details

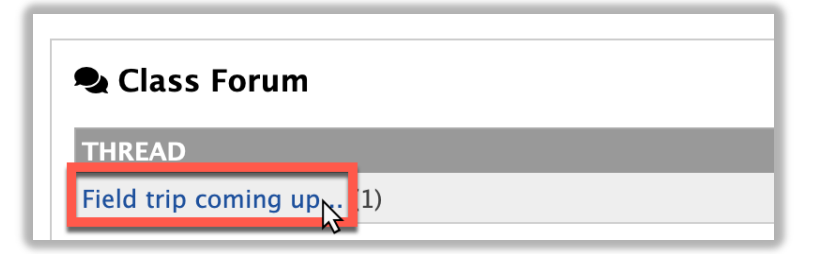

B. To add a new thread, select +Thread

|                    | ➡ Thread |
|--------------------|----------|
| tin, Jane & Robert |          |